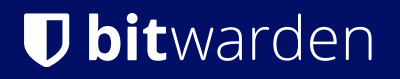

## SECRETS MANAGER > INTÉGRATIONS

# GitLab CI/CD

Afficher dans le centre d'aide: https://bitwarden.com/help/gitlab-integration/

# **D** bit warden

### GitLab CI/CD

Bitwarden fournit un moyen d'injecter des secrets dans vos pipelines GitLab CI/CD en utilisant le CLI de Secrets Manager de Bitwarden. Cela vous permet de stocker et d'utiliser en toute sécurité des secrets dans vos workflows CI/CD. Pour commencer :

#### Enregistrer un jeton d'accès

Dans cette étape, nous allons enregistrer un jeton d'accès en tant que variable GitLab CI/CD. Ce jeton sera utilisé pour s'authentifier avec l'API de Bitwarden Secrets Manager et récupérer les secrets.

- 1. Dans GitLab, naviguez vers la page Paramètres > CI/CD de votre projet.
- 2. Sélectionnez Développer dans la section Variables.
- 3. Sélectionnez Ajouter une variable.
- 4. Vérifiez le drapeau de la variable Masque.
- 5. Nommez la clé BWS\_ACCESS\_TOKEN. C'est la variable que le CLI de Secrets Manager recherche pour authentifier. Alternativement, si vous devez nommer la clé autrement, spécifiez -- jeton-d'accès NOM\_DE\_VAR sur la ligne bws secret get plus tard.
- 6. Dans un autre onglet, ouvrez l'application web Secrets Manager et créez un jeton d'accès.
- 7. De retour dans GitLab, collez le jeton d'accès nouvellement créé dans le champ Valeur .
- 8. Sélectionnez Ajouter une variable pour enregistrer.

| ₩ □ + ₩                                                  | test > bws_secrets > CI/CD Settings                                                                                                    | Add variable ×                                                                                                    |
|----------------------------------------------------------|----------------------------------------------------------------------------------------------------|----------------------------------------------------------------------------------------------------|
| C Search or go to                                        | Artifacts                                                                                                    | Type                                                                                                    |
| Project                                                  | A job artifact is an archive of files and directories saved by a job when it finishes.                                                                                                 | Environments ⑦                                                                                                    |
| B bws_secrets                                            | Variables                                                                                                    | All (default) ~                                                                                                    |
| x <sup>2</sup> Pinned ∽                                  | Variables store information, like passwords and secret keys, that you can use in job scripts. Each project can define a maximum of 8000 variables                                      | Flags ⑦                                                                                                    |
| Merge requests 0                                         | Protected: Only exposed to protected branches or protected tags.                                                                                                    | Export variable to pipelines running on protected<br>branches and tags only.                                                |
| Å Manage >                                               | <ul> <li>Masked: Hidden in job logs. Must match masking requirements.</li> <li>Expanded: Variables with \$ will be treated as the start of a reference to another variable.</li> </ul> | Mask variable<br>Variable will be masked in job logs. Requires values<br>to meet regular expression requirements.           |
| Code >                                                   | CI/CD Variables <> 0                                                                                                    | <ul> <li>Expand variable reference</li> <li>will be treated as the start of a reference to<br/>another variable.</li> </ul> |
| Build     >                                              | Key Value Environments                                                                                                    | Кеу                                                                                                    |
| <ul> <li>♥ Secure &gt;</li> <li>⊙ Deploy &gt;</li> </ul> | There are no variables yet.                                                                                                    | BWS_ACCESS_TOKEN                                                                                                    |
| Operate >                                                | Group variables (inherited)                                                                                                    | Value                                                                                                    |
| I Monitor >                                              | These variables are inherited from the parent group.                                                                                                    | Sector South Stream                                                                                                    |
| Analyze >                                                | CI/CD Variables <> 0                                                                                                    |                                                                                                    |
| © Settings ~                                             | Key Attributes Environments Group                                                                                                    | Cancel Add Variable                                                                                                    |
| Integrations                                             | There are no variables yet.                                                                                                    |                                                                                                    |
| Webhooks                                                 |                                                                                                    |                                                                                                    |
| Access Tokens<br>Repository                              | Pipeline trigger tokens<br>Trigger a pipeline for a branch or tag by generating a trigger token and using it with an API call. The token impersonates a user's project access a        |                                                                                                    |
| Merge requests                                           | more.                                                                                                    |                                                                                                    |
| CI/CD                                                    |                                                                                                    |                                                                                                    |

Ajoutez une variable dans GitLab

# **D** bit warden

### Ajoutez à votre fichier de flux de travail

Ensuite, nous allons écrire un flux de travail CI/CD GitLab rudimentaire. Créez un fichier appelé .gitlab-ci.yml à la racine de votre dépôt avec le contenu suivant:

```
Bash
stages:
– default_runner
image: ubuntu
build:
 stage: default_runner
 script:
 - |
   # install bws
   apt-get update && apt-get install -y curl git jq unzip
   export BWS_VER="1.0.0"
   curl −L0 \
      "https://github.com/bitwarden/sdk/releases/download/bws-v$BWS VER/bws-x86 64-unknown-linux-gn
u-$BWS VER.zip"
    unzip -o bws-x86_64-unknown-linux-gnu-$BWS_VER.zip -d /usr/local/bin
 - bws run -- 'npm run start'
```

#### Où :

- BWS\_VER est la version du CLI de Bitwarden Secrets Manager à installer. Ici, nous obtenons automatiquement la dernière version. Vous pouvez épingler la version en cours d'installation en modifiant ceci pour une version spécifique, par exemple BWS\_VER="0.3.1".
- 534cc788-a143-4743-94f5-afdb00a40a41 et 9a0b500c-cb3a-42b2-aaa2-afdb00a41daa sont des identifiants de référence pour les secrets stockés dans Secrets Manager. Le compte de service auquel appartient votre jeton d'accès doit être capable d'accéder à ces secrets spécifiques.
- npm run start est la commande qui attend les valeurs secrètes qui sont récupérées par bws. Remplacez ceci par les commandes pertinentes pour exécuter votre projet.

#### ▲ Warning

Les secrets sont stockés sous forme de variables d'environnement. Il est important d'éviter d'exécuter des commandes qui pourraient importer ces secrets dans les journaux.

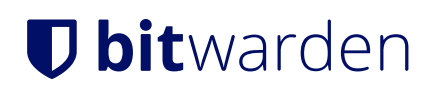

### Exécutez le pipeline CI/CD

Sur la gauche, sélectionnez **Construire > Pipelines** et sélectionnez **Exécuter le pipeline** en haut à droite de l'espace. Sélectionnez **Exécuter le pipeline** sur la page pour exécuter le pipeline nouvellement créé.